📮 USB経由でフラッシュROMを書き換えできる

CPU 内蔵フラッシュ ROM 書き込みツールの使い方

黒田 和宏

Web

第2章および第3章でプログラムはコンパイルできた.次はコンパイルした実行形式プログラムを、CPU内蔵フラッシュ ROMに書き込む作業を行う.ここではFM3マイコン対応のフラッシュROM書き込みツールの入手法からインストール方法, そして実際の書き換え手順について解説する. (編集部)

## ● USB経由でプログラムを書き込める

本誌付属FM3マイコン基板に搭載されているMB9BF 618Tには、USB経由でオンボード・プログラミングが行え るよう、専用のROM領域にシステム・プログラムが書き 込まれています.

この専用プログラムによるオンボード書き込みを行うた めに,富士通セミコンダクターではUSB経由によるフラッ シュROM書き込み用のWindowsアプリケーション・ソフ トウェア "USB DIRECT Programmer"を提供しています.

ここではUSB経由によるオンボード書き込みツールのイ ンストールからドライバのセットアップ,付属FM3マイコ ン基板へのサンプル・プログラムの書き込み手順について 説明します.

## ● JTAG デバッガがなくても大丈夫!

MB9BF618TはCortex-M3を採用したARMコア・マイ コンなので,JTAGデバッガによるデバッグやフラッシュ ROMへの書き込みが可能です.読者の中には既にJTAGデ バッガをお持ちの方もいらっしゃるでしょう.しかし

JTAGデバッガをお持ちでない方でも,こ のフラッシュ ROM プログラマを利用する ことにより,Cortex-M3 コア対応のコン パイラによって生成されたS形式ファイル やHEX形式ファイルを,マイコン内蔵の フラッシュ ROM へ書き込むことができま す.

> 図1 **アーカイブ解凍後のファイル** バージョン V01L05の例

## 1. USB DIRECT Programmer の入手とインストール

## ● ツールの入手方法

まずはフラッシュROM書き込みツールをダウンロードしましょう.下記のURLに本誌付属FM3マイコン基板用の特設ページが用意されています.

http://jp.fujitsu.com/microelectronics/
products/micom/interface-fm3/

この中の「FLASH USB DIRECT Programmer」をダウ ンロードしてください.

このツールは、富士通セミコンダクター製フラッシュ・ マイクロコントローラの内蔵フラッシュROMに対して、パ ソコンからデータを書き込んだり、書き込まれたデータを パソコンに取り込んだりするためのソフトウェアです。ダ ウンロードしたUSB DIRECT Programmerのファイルは zip形式の圧縮ファイルになっているので、任意のフォル

|                                         |                            |                      |                  | - • ×    |
|-----------------------------------------|----------------------------|----------------------|------------------|----------|
| € S S S S S S S S S S S S S S S S S S S | FUJITSU > usbdirect-v01l05 | ✓ 4 <sub>3</sub> usb | direct-v01l05の検索 | Q        |
| 整理 ▼ ライブラリに追加 ▼                         | 共有 ▼ 書き込む 新                | しいフォルダー              | 8== •            | • • •    |
|                                         | ▲ 名前 ▲                     | 更新日時                 | 種類               | サイズ      |
| ■ コンピューター                               | setup.exe                  | 2012/03/29 21:48     | アプリケーション         | 1,491 KB |
| 🟭 System (C:)                           | USBD_e.pdf                 | 2012/03/29 21:48     | Adobe Acrobat    | 215 KB   |
| 👝 Data (D:)                             | USBD_j.pdf                 | 2012/03/29 21:48     | Adobe Acrobat    | 371 KB   |
|                                         | usbdirect_e.txt            | 2012/03/29 21:48     | テキスト ドキュ         | 2 KB     |
| 📬 ネットワーク                                | usbdirect_j.txt            | 2012/03/29 21:48     | テキスト ドキュ         | 2 KB     |
| 5 個の項目                                  |                            |                      |                  |          |